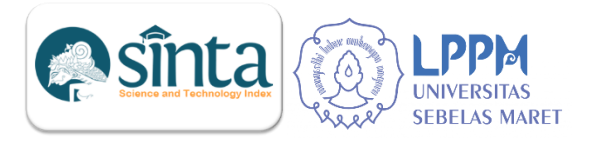

# PETUNJUK TEKNIS UPDATE KINERJA DOSEN DI SINTA

# A. Masuk Akun Sinta

1. Buka browser dan masukan URL <u>https://sinta.kemdikbud.go.id/</u> kemudian klik menu **AUTHOR LOGIN**. Tampilan halaman seperti pada Gambar 1.

| A cinta komdikk     | bud ap id  | /author/2m | odelogin           |          |               |          |             |             |                     |
|---------------------|------------|------------|--------------------|----------|---------------|----------|-------------|-------------|---------------------|
| Sinta.kemuku        | buu.go.iu, | authory:m  | ou=login           | _        | _             | _        | _           | _           | -                   |
| S Facebook S Kaskus | s 🗈 You    | uTube 📙    | [Antivirus Update] | Berita ] | [ Downloads ] | [Driver] | [Email]     | [ Hiburan ] | [ Jejaring Sosial ] |
| н                   | OME        | ABOUT      | AUTHORS            | SUBJECTS | AFFILIATIONS  | SOURCES  | REGISTRATIC | on faq      | AUTHOR LOGIN        |
| <b>osînta</b>       | Aut        | hor        |                    |          |               |          |             |             |                     |
|                     |            |            |                    |          |               |          |             |             |                     |
|                     |            |            |                    | Login    |               |          |             |             |                     |
|                     |            |            |                    | E-mail   |               |          |             |             |                     |
|                     |            |            |                    | Password |               |          |             |             |                     |
|                     |            |            |                    |          |               |          |             |             |                     |
|                     |            |            |                    |          |               |          |             |             |                     |
|                     |            |            |                    |          | Log           | in       |             |             |                     |
|                     |            |            |                    | 👗 Reg    | ister         | 🔒 Forgo  | t Password  |             |                     |

Gambar 1. Halaman Login Author

2. Masukkan email dan password kemudian klik "Login". Apabila sudah berhasil akan muncul halaman seperti pada Gambar 2.

| C inta.kemdikbud.go.id/auth                                               | or/?mod=profile&p=stat    |                            |                        |                            | (                                   | ê r |
|---------------------------------------------------------------------------|---------------------------|----------------------------|------------------------|----------------------------|-------------------------------------|-----|
| 🛇 Facebook 🔇 Kaskus 🔼 YouTube                                             | 📙 [ Antivirus Update ]    | [Berita] [Downloads]       | 📙 [Driver ] 📕 [Email ] | , [Hiburan] 📙 [Jejaring Sc | sial ] 🔹 🐘 📙 Bookmark lain          | ∷   |
| HOME ABO                                                                  | JT AUTHORS SUB            | JECTS AFFILIATIONS         | SOURCES REGISTRATIC    | ON FAQ 📥 AUTHOR            |                                     | ит  |
| Author                                                                    |                           |                            |                        |                            |                                     |     |
|                                                                           | I Statistic Support       | late Profile Publication   | ns 🖉 Books 🖤 IPR       | 월 WoS Document beta        | 쉽 Garuda Document <mark>beta</mark> |     |
| Author ID<br>6162095<br>© verified                                        | 15207<br>Rank in National | 347<br>Rank in Affiliation |                        |                            |                                     |     |
| Full Name                                                                 | au                        | Articles                   | Citations              | H-Index                    | i10-Index                           |     |
| OKID PARAMA<br>ASTIRIN<br>Author Subject                                  | Scopus                    | 7                          | 3                      | 1                          | 0                                   |     |
| Biologi X lingkungan X<br>cell biology X<br>cancer X<br>+ Add New Subject | Google Scholar            | 128                        | 538                    | 11                         | 15                                  |     |

Gambar 2. Halaman Author

#### **B. Update Profile Author**

1. Klik Menu "Update Profile", dan akan muncul halaman seperti pada Gambar 3.

|                                                 | La Statistic ▲ Update<br>★ Arts ② Covid-19 | Profile 🛛 Publications 🛛 🖉 Books 🛛 🕿 IPR 🕅 Wo | S Document 🛯 | ම ඒ Garuda Document හස              |                      |
|-------------------------------------------------|--------------------------------------------|-----------------------------------------------|--------------|-------------------------------------|----------------------|
| -                                               | Update Profile                             |                                               |              |                                     | Sync PDDIKTI         |
| Author ID                                       | Status                                     | NIDN / NIDK                                   |              | Academic Grade (Jabatan Fungsional) |                      |
| © Verified                                      | Lecturer                                   | ✔ 0027036305                                  |              | Professor                           | *                    |
| Full Name                                       | Google Scholar ID / URL                    |                                               |              | Title                               |                      |
| OKID PARAMA ASTIRIN                             | S_RuligAAAAJ                               |                                               | 1            | Dr Dra                              | MT, M.Kom, Ph.D, etc |
| Author Subject                                  | Scopus Author ID                           |                                               |              | Last Education Degree               |                      |
| alologi x ungkungan x ceu biology x<br>cancer x | 57189300279                                |                                               | 0            | S3                                  |                      |
| + Add New Subject                               | Researcher ID                              |                                               |              | Department                          |                      |
| Title                                           |                                            |                                               |              | Biologi                             |                      |
| Atiliation                                      | Publon ID                                  |                                               |              | Department Degree                   |                      |
| UNIVERSITAS SEBELAS MARET                       | 0                                          |                                               |              | S1                                  |                      |
| Department                                      | Garuda ID                                  |                                               |              |                                     |                      |
| Biologi (S1)                                    | 235708                                     |                                               |              | Update Profile                      |                      |
| Mare O                                          | ID Card Number (KTP Only)                  |                                               |              |                                     |                      |
|                                                 | 20060027036305                             |                                               |              |                                     |                      |
|                                                 | Academic Grade (Sync PDPT)                 |                                               |              |                                     |                      |
|                                                 | Profesor                                   |                                               |              |                                     |                      |
|                                                 | Department (Sync PDPT)                     |                                               |              |                                     |                      |
|                                                 | 46201 - S1 Biologi                         |                                               |              |                                     |                      |
|                                                 | talah menteri                              |                                               |              |                                     |                      |

Gambar 3. Halaman Menu Update Profile Author

- 2. Profil Author yang dapat diupdate secara manual adalah sebagai berikut :
  - a. Status
  - b. Scopus Scholar ID/URL
  - c. Researcher ID
  - d. Publon ID
  - e. Garuda ID
  - f. ID Card Number
  - g. Academic Grade (Jabatan Fungsional)
  - h. Title
  - i. Last Education Degree
  - j. Departement
  - k. Departement Degree
- 3. Profil Author yang update secara sistem adalah sebagai berikut:
  - a. NIND, dapat dirubah atau diganti dengan menghubungi verifikator sinta.
  - b. Google Scholar ID/URL, dapat di update atau dirubah ID nya melalui verifikator Sinta.
  - c. Academic Grade dan Departement (Sync PDPT), diupdate melalui klik menu "Sync PDDIKTI" warna hijau di sebelah kanan atas.

#### C. Update Kinerja Publikasi

1. Untuk melihat data publikasi yang sudah terdapat di sinta dapat melalui menu "Publications". Dengan klik menu "Publications" akan muncul halaman judul publikasi yang sudah terekam di sinta, seperti Gambar 4.

| Author                                       |                                                                                                    |
|----------------------------------------------|----------------------------------------------------------------------------------------------------|
|                                              | Latistic       Lupdate Profile       Publications       Decks       PIPR       Most Wos Document       Main       Main Council Council Counci Council Council Counci Council Council Co |
|                                              | Scopus Indexed                                                                                                    |
| Author ID                                    | Polyketide Derivatives from Annona muricata Linn Leaves as Potencial Anticancer Material by Combination Treatment with Doxon ubion (                                                                                                    |
| 6162095<br>© verified                        | Line Publication Name : IOP Conference Series: Materials Science and Engineering vol. 176, 8 March 2017   cited count : 2                                                                                                    |
| Full Name                                    | The effect of Muntingia calabura L leaves methanolic extract in increasing of collagen production<br>Publication Name : <b>AIP Conference Proceedings</b> vol. <b>2194, 18 December 2019</b>   cited count : <b>1</b>                                                                                                    |
| Author Subject                               | Polyketide isolation from Anona muricata Linn leaves enhance p53 expression on raji cell line<br>Publication Name : International Journal of Pharmaceutical and Clinical Research vol. 8, 2016   cited count : 0                                                                                                    |
| cell biology X cancer X<br>+ Add New Subject | Fertilization rate and development of mice embryos fed red fruit extract.<br>Publication Name : <b>Media Peternakan</b> vol. <b>34, 2011</b>   cited count : <b>0</b>                                                                                                    |
| Title<br>Dr Dra                              | Synergistic Cytotoxicity Effect by Combination Treatment of Polyketide Derivatives from Annona muricata Linn Leaves and Doxorubicin a Anticancer Material on Raji Cell Line                                                                                                    |
| Affiliation                                  | Publication Name : IOP Conference Series: Materials Science and Engineering vol. 333, 6 April 2018   cited count : 0                                                                                                    |
| UNIVERSITAS SEBELAS<br>MARET                 | 2 Show more documents                                                                                                    |
| Department                                   | Google Scholar Indexed                                                                                                    |
| Riologi (St)                                 | -                                                                                                    |

#### Gambar 4. Halaman Menu Publications

2. Untuk update publikasi di sinta adalah melalui akun google scholar dan scopus masingmasing author. Setelah dalam akun google scholar dan scopus publikasi ditambahkan, proses selanjutnya dapat menghubungi verifikator sinta untuk dilakukan sinkronisasi atau menunggu jadwal proses sinkronisasi oleh verifikator sinta.

# D. Update Data Kinerja Buku

1. Untuk update data kinerja berupa buku dapat melalui menu "Books" . Klik menu "Books" apabila akan menambahkan kinerja buku, kemudian klik menu "Add Book" (warna hijau) sampai muncul halaman isian ISBN seperti Gambar 5.

| <b>e</b> sînta | Author                       |                                                                                                    |         |
|----------------|------------------------------|----------------------------------------------------------------------------------------------------|---------|
|                |                              | Image: Statistic       Image: Update Profile       Image: Publications       Image: Pode Profile       Image: Profile       Image: Profile< |         |
|                | Author ID                    | Peol/c Rev                                                                                                    |         |
| 616            | 2005                         | BOOKS                                                                                                    | da Book |
| 010            | © verified                   | ISBN                                                                                                    |         |
|                | Full Name                    | ISBN Q Search                                                                                                    |         |
| OKID PARAI     | MA ASTIRIN                   |                                                                                                    |         |
|                | Author Subject               |                                                                                                    |         |
| Biologi 🗙      | lingkungan 🗙                 | Paner Lof O names / Total record: O records / Showing & records per page                                                                                                    |         |
| cell biology   | K cancer K<br>dd New Subject | Page 2 of opages 7 four records of records of a lowing 3 records par page                                                                                                    | Action  |
|                | THE                          |                                                                                                    | Action  |
|                | Dr Dra                       | Page: v Items per page: 5 v                                                                                                    |         |
|                | Affiliation                  |                                                                                                    |         |
|                |                              |                                                                                                    |         |

Gambar 5. Halaman Penambahan Kinerja Buku.

2. Isikan nomor ISBN dari buku yang akan ditambahkan dan klik menu Search di sebelah kanan isian nomor ISBN. Apabila ISBN benar maka akan muncul halaman identitas buku yang akan ditambahkan seperti Gambar 6.

| BN            |                                                                  |                 |
|---------------|------------------------------------------------------------------|-----------------|
| 978-602-397-4 | 56-6                                                             | <b>Q</b> Search |
| ICDN          | 2260002156                                                       |                 |
| ISBIN         | 9/000239/4500                                                    |                 |
| Title         | Produk siap komersial                                            |                 |
| Authors       | Kuncoro Diharjo [et al.] ; editor, Danang Tomi Harjanto [et al.] |                 |
| Publisher     | Penerbit dan Pencetakan UNS (UNS Press)                          |                 |
| Year          | 2021                                                             |                 |
| Place         |                                                                  |                 |
| Page          |                                                                  |                 |
|               | Dilib File Tidak ada file yang dipilib                           |                 |
| Cover         |                                                                  |                 |
|               |                                                                  |                 |
|               |                                                                  |                 |

Gambar 6. Halaman Identitas Buku

3. Isikan tempat Buku dimana Buku diterbitkan dan berapa jumlah halamannya, kemudian unggah cover buku dalam format jpeg. Setelah itu klik menu "Claim Book". Apabila sukses dalam proses input data buku maka buku yang telah ditambahkan akan muncul dalam halaman Books, seperti Gambar 7.

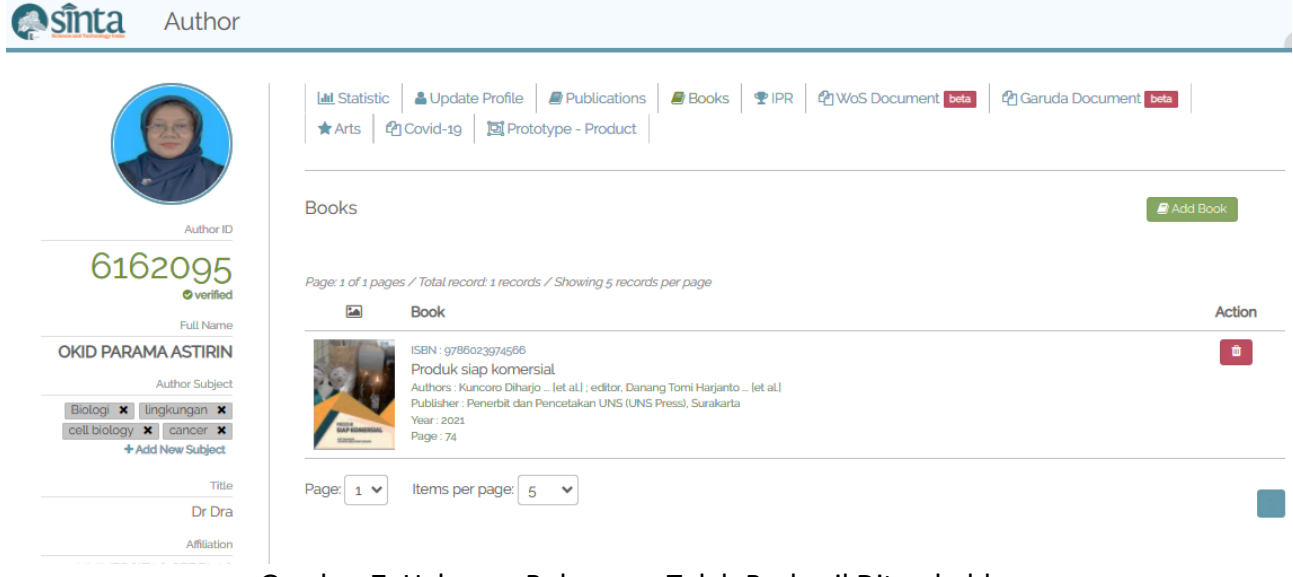

Gambar 7. Halaman Buku yang Telah Berhasil Ditambahkan.

#### E. Update Data Kinerja Hak Kekayaan Intelektual (Intelektual Property Rights/IPR)

1. Untuk menambahkan data kinerja HKI/IPR dapat melalui menu "IPR", dengan klik menu "Add IPR" akan muncul halaman pengisian nomor permohonan dari HKI/IPR, seperti Gambar 8.

| <b>e</b> sînta        | Author          |                                                                                                    |        |
|-----------------------|-----------------|----------------------------------------------------------------------------------------------------|--------|
|                       |                 | He Statistic & Update Profile # Publications # Books 후 IPR 현 WoS Document Etta 한 Garuda Document Etta<br>* Arts 한 Covid-19 할 Prototype - Product |        |
| 616                   | Author ID       |                                                                                                    | R      |
|                       | verified        | Nomor Permohonan                                                                                                    |        |
|                       | Full Name       | Nomor Permohonan Q Search                                                                                                    |        |
| OKID PARA             | MA ASTIRIN      |                                                                                                    |        |
|                       | Author Subject  |                                                                                                    |        |
| Biologi 🗙             | lingkungan 🗙    | Page 1 of 0 pages / Total record: 0 records / Showing 6 records per page                                                                         |        |
| cell biology :<br>+ A | dd New Subject  | Intelectual Property Rights                                                                                                    | Action |
|                       | Title<br>Dr Dra | Page: V Items per page: 5                                                                                                    |        |

Gambar 8. Halaman Penambahan Data Kinerja HKI/IPR

2. Masukkan Nomor Permohonan HKI/IPR dalam kolom isian kemudian klik menu "Search" disebelah kanan dari isian nomor permohonan. Apabila sukses dan dikenali oleh sistem maka data HKI akan muncul data HKI tersebut, seperti Gambar 9.

| C00000055084    |                                                                                                    | O Search |
|-----------------|----------------------------------------------------------------------------------------------------|----------|
| .00202055084    |                                                                                                    | C Search |
|                 |                                                                                                    |          |
| No. Permohonan  | EC00202055084                                                                                                    |          |
| No. Publikasi   | <ul> <li>A second second sec<br/>second second second second second second second second second second second second second second second second second second second second second second second second second second second second second second second second second sec</li></ul> |          |
| Tgl. Publikasi  | 2020-12-01                                                                                                    |          |
|                 | Website Promosi Online Produk Kecap Wonogiri                                                                                                    |          |
| Title           |                                                                                                    |          |
| Kategori        | hak cipta                                                                                                    |          |
| Thn Permohonan  | 2021                                                                                                    |          |
| Pemegang Paten  | Lembaga Penelitian dan Pengabdian Kepada Masyarakat, Universitas Sebelas Maret                                                                                                    |          |
| Inventor        | Gusti Fauza, Ph.D, Catur Sugiarto, Ph.D dkk                                                                                                    |          |
| No. Registrasi  | 000232985                                                                                                    |          |
| Tgl. Registrasi | 2020-12-02                                                                                                    |          |
| Tgl. Pengajuan  | 2021-12-02                                                                                                    |          |
| TgL Penerimaan  | 2021-12-02                                                                                                    |          |
| Status          |                                                                                                    |          |
|                 |                                                                                                    |          |

Gambar 9. Halaman Identitas HKI yang akan ditambahkan.

3. Klik menu "Claim IPR" untuk menambahkan data kinerja HKI tersebut dan akan masuk dalam halaman data kinerja IPR, seperti Gambar 10.

| sînta                                               | Author                                                      |                          |                                                                                                    |        |
|-----------------------------------------------------|-------------------------------------------------------------|--------------------------|----------------------------------------------------------------------------------------------------|--------|
| Success. Data                                       | a saved                                                     |                          |                                                                                                    | ×      |
|                                                     |                                                             | Left Statistic<br>★ Arts | Update Profile         Publications         Books         PIPR         WoS Document         Main         Main         Detail           Covid-19         Image: Prototype - Product         Image: Prototype - Product         Image: Protot |        |
|                                                     | Author ID                                                   | IPR                      | add IPR                                                                                                    |        |
| 616                                                 | 2095<br>© verified                                          | Page: 1 of 1 page:       | / Total record: 1 records / Showing 5 records per page                                                                                                    | Action |
| OKID PARAN<br>Biologi X Li<br>cell biology X<br>+Ad | Full Name Author Subject ingkungan C cancer K d New Subject | SINTA<br>C               | No Permohonan : ECoo22147678 (HAK CIPTA)<br>Model Mitigasi Dampak Pandemi COVID-19 Terhadap Kemiskinan Dan Distribusi Pendapatan Di DAS Bengawan Solo<br>Kabupaten Wonogiri<br>Inventor : Prof. Dr. Ir. Endang Siti Rahayu, M.S., Prof. Dr. Okid Parama Astirin, M.S. dkk<br>Permegang Paten : Prof. Dr. Ir. Endang Siti Rahayu, M.S., Prof. Dr. Okid Parama Astirin, M.S. dkk<br>Tahun Permohonan : 17                                                                                                    |        |
|                                                     | Title<br>Dr Dra                                             | Page: 1 ¥                | Items per page: 5 V                                                                                                    |        |
|                                                     |                                                             | Gambar 1                 | ). Data HKI/IPR yang telah berhasil dimasukkan.                                                                                                    |        |

Apabila setelah memasukkan nomor permohonan dan oleh sinta tidak dikenali maka akan diarahan ke menu input data manual seperti Gambar 11.

| Please add your IPR     | manually                                                     |               |
|-------------------------|--------------------------------------------------------------|---------------|
| Please fill the form wi | th correct and valid data. You are responsible for your data |               |
| No. Permohonan *        |                                                              |               |
| No. Publikasi           |                                                              |               |
| Tgl. Publikasi          |                                                              |               |
| Title '                 |                                                              |               |
| Kategori                | Paten 🗸                                                      |               |
| Thn Permohonan          |                                                              |               |
| Pernegang Paten *       |                                                              |               |
| Inventor                |                                                              |               |
| No. Registrasi          |                                                              |               |
| Tgl. Registrasi         |                                                              |               |
| Tgl. Pengajuan          |                                                              |               |
| Tgl. Penerimaan         |                                                              |               |
| Status                  |                                                              |               |
| " required              |                                                              | + Add IPR Can |

Gambar 11. Halaman isian data HKI/IPR manual.

Isikan data HKI/IPR yang akan ditambahkan kemudian klik "Add IPR" untuk menambahkan data HKI/IPR.

# F. Update Data Kinerja Publikasi terindeks Web of Science (WoS)

- 1. Untuk update kinerja publiksai terindeks WoS, maka pastikan isian **Researcher ID** dan **Publon ID** pada menu profil author sudah terisi.
- 2. Untuk update kinerja Publikasi terindeks WoS dapat dilakukan melalui menu "WoS Document". Apabila kita klik menu "WoS Document" akan muncul halaman yang berisi data publikasi WoS, seperti Gambar 12.

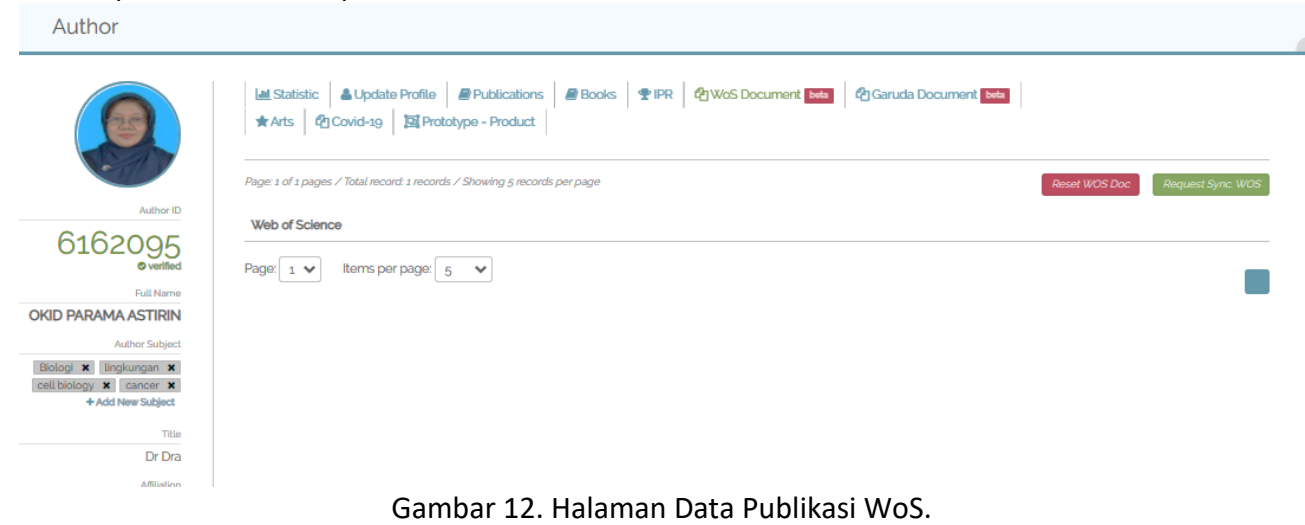

3. Untuk menambahkan publikasi adalah dengan klik menu "Request Sync WoS" (warna hijau) di sebelah kanan atas dan refresh halaman tersebut untuk memunculkan hasil sinkronisasi di laman tersebut, seperti Gambar 13.

| <b>e</b> sînta | Author                     |                                                                                                    |
|----------------|----------------------------|----------------------------------------------------------------------------------------------------|
|                |                            | Lat Statistic       ▲ Update Profile       ● Publications       ● Books       ♥ IPR       ♥ WoS Document       ♥ Garuda Document       ▶ ● ● ● ● ● ● ● ● ● ● ● ● ● ● ● ● ● ● ● |
|                |                            | Page: 1 of 1 pages / Total record: 4 records / Showing 5 records per page Request Sync: WOS                                                                                    |
|                | Author ID                  | Web of Science                                                                                                    |
|                | ©102095<br>© verified      | Dual market competition and deposit rate setting in Islamic and conventional banks<br>economic MODELLING                                                                       |
|                | Full Name                  | First Author : -                                                                                                    |
|                | OKID PARAMA ASTIRIN        | Last Author: -<br>DOI: 10.1016/JECONMOD.2017.02.013 WOS-ID: WOS0004002228000024                                                                                                |
|                | Biologi X lingkungan X     | Competition, diversification, and bank margins: Evidence from Indonesian Islamic rural banks<br>BORSA ISTANBUL REVIEW                                                          |
|                | + Add New Subject          | First Author : -                                                                                                    |
|                | Title                      | Last Author : -<br>DOI : 10.1016/JBIR2018.07.006 WOS-ID : WOS-000458917300008                                                                                                  |
|                | Affiliation                | ISLAMIC BANKS' MARKET POWER, STATE-OWNED BANKS, AND RAMADAN: EVIDENCE FROM INDONESIA                                                                                           |
| UNIV           | ERSITAS SEBELAS MARET      | First Author : -                                                                                                    |
|                | Department<br>Riologi (St) | Lasl Author: -<br>DCI : 10.1142/S0217590817500229 WOS4D: WOS000464071100010                                                                                                    |
|                | DIOLOGI (31)               |                                                                                                    |

Gambar 13. Halaman Data Publikasi Terindeks WoS Hasil Sinkronisasi.

# G. Update Data Kinerja Publikasi terindeks Garuda

- 1. Untuk update data publikasi terindeks Garuda, maka pastikan isian Garuda ID pada menu Profil author sudah terisi.
- 2. Untuk update data publikasi terindeks Garuda, dapat dilakukan melalui menu "Garuda Document". Dengan klik menu "Garuda Document" akan muncul halaman yang berisi publikasi terindeks Garuda, seperti Gambar 14.

| @sînta | Author                                                                 |                                                                                                    |
|--------|------------------------------------------------------------------------|----------------------------------------------------------------------------------------------------|
|        |                                                                        | Latistic     ▲ Update Profile     ₽ Publications     ₽ Books     ♥ IPR     ♥ WoS Document     ♥ Garuda Document     ♥ Garuda Document       ★ Arts     ♥ Covid-1g     第 Prototype - Product |
|        |                                                                        | Page: 1 of 1 pages / Total record: 1 records / Showing 5 records per page Reset Garuda Doc Request Sync Garuda                                                                              |
|        | Author ID                                                              | Garuda Publication                                                                                                    |
|        | 6162095<br>• verified                                                  | Page: 1 V Items per page: 5 V                                                                                                    |
|        | OKID PARAMA ASTIRIN                                                    |                                                                                                    |
|        | Author Subject                                                         |                                                                                                    |
|        | Biologi X lingkungan X<br>cell biology X cancer X<br>+ Add New Subject |                                                                                                    |
|        | Title                                                                  |                                                                                                    |
|        | Dr Dra                                                                 |                                                                                                    |
|        | Affiliation                                                            |                                                                                                    |
| LININ  | EDSITAS SEBELAS MADET                                                  |                                                                                                    |

Gambar 14. Halaman Publikasi Terindeks Garuda

3. Untuk menambahkan data publikasi dengan klik menu "Request Sync Garuda" (warna hijau) di sebelah kanan atas dan refresh halaman tersebut untuk memunculkan hasil sinkronisasi di laman tersebut, seperti Gambar 15.

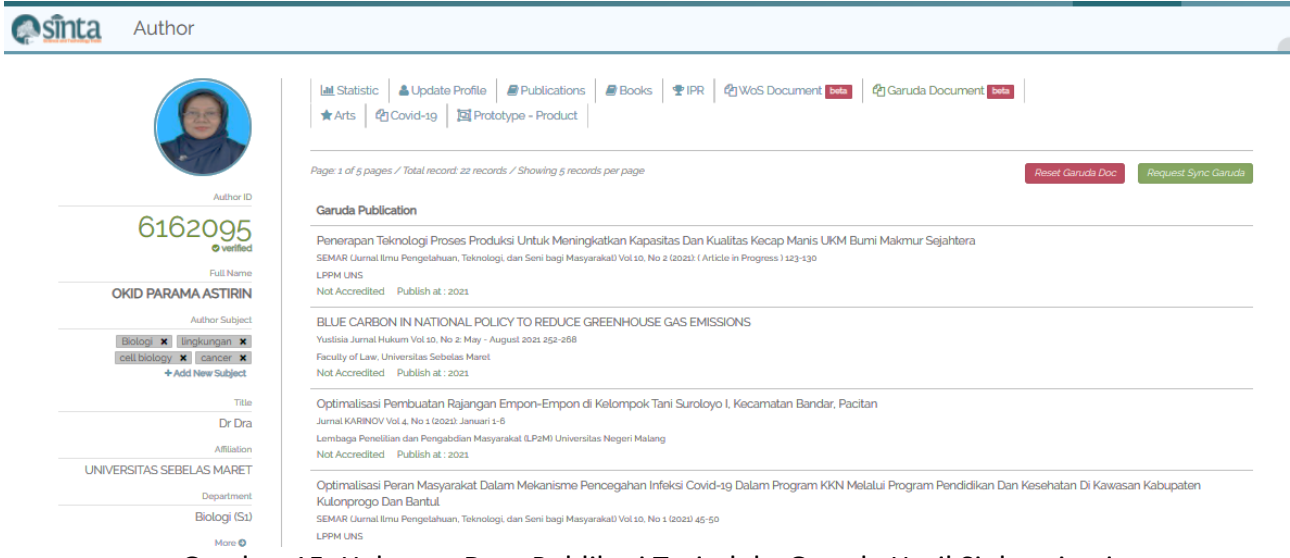

Gambar 15. Halaman Data Publikasi Terindeks Garuda Hasil Sinkronisasi

- H. Update Data Karya Seni Budaya
  - 1. Untuk update data karya seni budaya di sinta, dapat dilakukan melalui menu "Arts". Ketika kita klik menu ART, maka akan muncul halaman data karya seni budaya, seperti Gambar 16.

| <b>esînta</b> | Author                                                                 |                                                                                           |            |
|---------------|------------------------------------------------------------------------|-------------------------------------------------------------------------------------------|------------|
|               |                                                                        | Lat Statistic ▲Update Profile                                                             |            |
|               | Author ID                                                              | Arts                                                                                      | 🖌 Add Arts |
|               | 6162095<br>© verified                                                  | Search by name or title Q Pager 1 of 1 pages / Total records / Showing 6 records per page |            |
|               | Full Name OKID PARAMA ASTIRIN Author Subject                           | Page: 1 V Items per page: 5 V                                                             |            |
|               | Biologi X lingkungan X<br>cell biology X cancer X<br>+ Add New Subject |                                                                                           |            |
|               | Title                                                                  |                                                                                           |            |

Gambar 16. Halaman Karya Seni Budaya.

2. Untuk update kinerja karya seni budaya yaitu dengan menambahkan data melalui klik "Add Arts". Data karya seni budaya dapat dimasukkan dengan mengisi data pencarian karya seni budaya seperti pada Gambar 17.

| Image: Market Statistic     Image: Market Statistic     Image: Market Statistic     Image: Market Statistic     Image: Market Statistic       ★ Arts     Image: Market Statistic     Image: Market Statistic     Image: Market Statistic     Image: Market Statistic | 3ooks 🝷 IPR 🛛 🖓 WoS Document 🔤 | 🖓 Garuda Document 🔤 |            |
|----------------------------------------------------------------------------------------------------|--------------------------------|---------------------|------------|
| Arts                                                                                                    |                                |                     | 🖌 Add Arts |
| Search to claim arts                                                                                                    |                                |                     |            |
| Arts Name / Title *                                                                                                    |                                |                     |            |
| City                                                                                                    | Diana                          | Show Date           |            |
|                                                                                                    |                                |                     |            |
|                                                                                                    |                                |                     | Q Search   |
| Search by name or title                                                                                                    | ٩                              |                     |            |
| Page: 1 of 1 pages / Total record: 1 records / Showing 5 reco                                                                                                    | ords per page                  |                     |            |
| Page: 1 V Items per page: 5 V                                                                                                    |                                |                     |            |

Gambar 17. Halaman Menu Pencarian Data Karya Seni Budaya.

 Hasil pencarian karya seni budaya akan dimunculkan di bawah menu pencarian, seperti pada Gambar 18. Kemudian pilih karya yang akan di tambahkan dengan memilih Occupation (Role) dan klik menu "Claim Arts" (warna hijau) pada kanan bawah masing-masing data karya

Arte

| earch to claim arts                                                     |                     |                            |                      |             |
|-------------------------------------------------------------------------|---------------------|----------------------------|----------------------|-------------|
| rts Name / Title *                                                      |                     |                            |                      |             |
| pameran                                                                 |                     |                            |                      |             |
| ity Place                                                               |                     |                            | Show Date            |             |
|                                                                         |                     |                            |                      |             |
|                                                                         |                     |                            |                      |             |
|                                                                         |                     |                            |                      | Q Sear      |
|                                                                         |                     |                            |                      |             |
| ound 10 Arts                                                            |                     |                            |                      |             |
| Seni Rupa Desain @ Desain Interior @ Animasi                            |                     | Occupation (Role)*         | SI OTANA, ANOS HIMON |             |
| Pameran Kelompok 🗘 Nasional                                             |                     | -Select Occupation-        |                      | •           |
| 9 GALERI NASIONAL INDONESIA                                             |                     |                            |                      |             |
| KOTA ADM. JAKARTA PUSAT O DKI JAKARTA O Indonesi                        | a                   |                            |                      |             |
|                                                                         |                     |                            |                      | + Claim Art |
|                                                                         |                     |                            |                      |             |
|                                                                         |                     |                            |                      |             |
| TIM KURATOR PAMERAN SENI RUPA D                                         | ARING "PERUPA KOMUN | ITAS TORANG-SULAWESI UTAR/ | A ARUS TIMUR         |             |
| Seni Rupa Mumi O Lukis O Mixmedia<br>Pameran Kelompok O Nasional        |                     | Occupation (Role) *        |                      |             |
|                                                                         |                     | -Select Occupation-        |                      | •           |
|                                                                         |                     | ·                          |                      |             |
| GALERI NASIONAL INDONESIA                                               |                     |                            |                      |             |
| GALERI NASIONAL INDONESIA     KOTA MANADO O SULAWESI UTARA O Indonesia  |                     |                            |                      |             |
| © GALERI NASIONAL INDONESIA<br>KOTA MANADO O SULAWESI UTARA O Indonesia |                     |                            |                      | + Claim Ar  |

Gambar 18. Halaman Data Karya Seni Budaya.

# I. Update Data Kinerja Covid-19

- 1. Untuk update data kinerja Covid-19 dapat diunggah dalam menu "Covid-19". Untuk memulai input data dengan klik menu "Covid-19", kemudian klik menu "Add" dan memilih tipe karya kinerja Covid-19 yaitu Publication, Research, News dan Product.
- 2. Mengisi kelengkapan isian sesuai dengan masing tipe karya yang akan ditambahkan dan klik "Add Covid Information" untuk menambahkan karya/kinerja Covid-19.

## J. Update Data Kinerja Luaran Riset berupa Prototipe – Produk

 Untuk update kinerja berupa Prototipe-Produk dapat dilakukan melalui menu "Prototipe-Product". Untuk menambahkan data dengan klik menu "Prototipe-Product", kemudian klik menu "Add Researcher Output" di sebelah kanan atas (warna hijau). Setelah klik menu tersebut akan muncul halaman yang berisi daftar penelitian yang telah dilakukan, seperti Gambar 19.

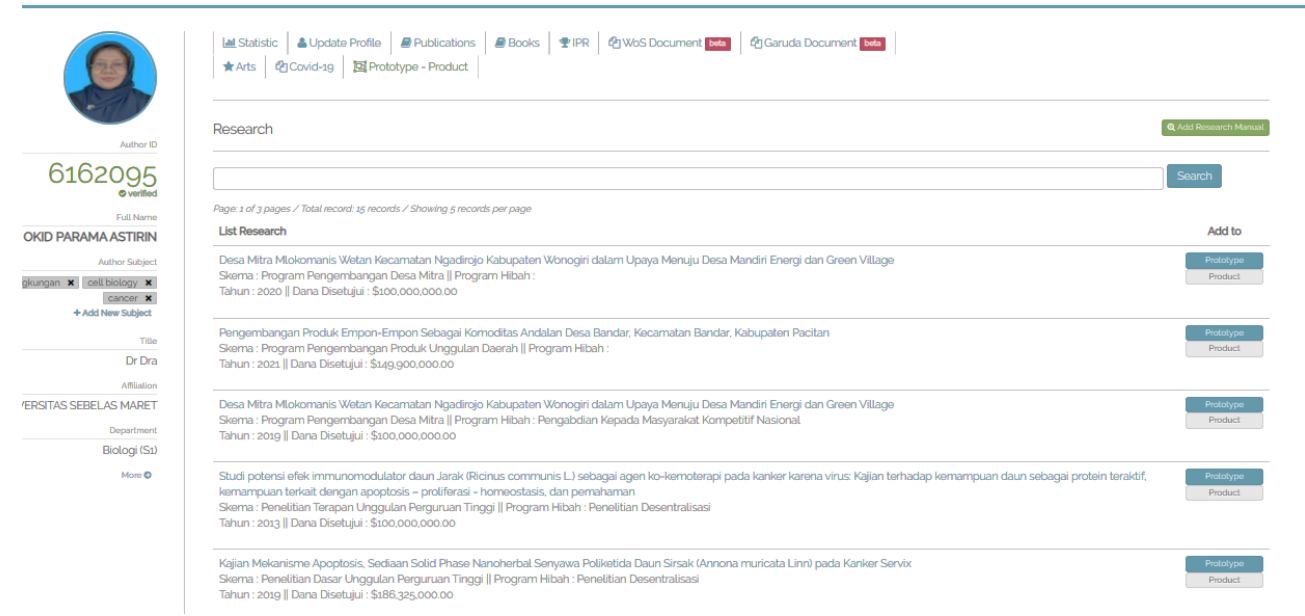

#### Gambar 19. Halaman Daftar Penelitian.

- 2. Pilih penelitian yang menghasilkan prototip atau produk. Dengan klik pada pilihan "Prototipe" atau "Product" yang berada di sebelah kanan dari setiap judul penelitian.
- 3. Lengkapi isian yang tersaji dan unggah dokumen yang diperlukan, kemudian klik "Add Prototipe" atau "Add Product" untuk menambahkan karya/kinerja yang sudah dilengkapi isian dan dokumennya.
- 4. Karya Prototipe-Product akan dapat menjadi data isian setelah diverifikasi oleh sinta.

Demikian petunjuk teknis update data kinerja di sistem sinta.kemdikbud.go.id. Semoga memberikan manfaat dan kemudahan bagi Author dalam mengisi dan update data kinerja di sinta.